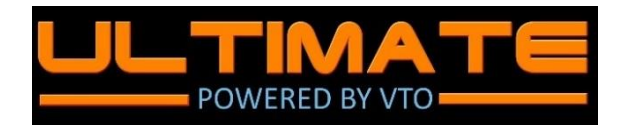

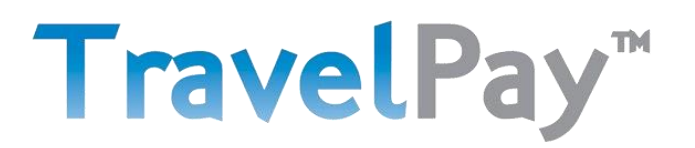

## Integration Guide

Ultimate (VTO) and TravelPay are now integrated to help make life even easier for travel agents. This guide details the benefits, how to set everything up and how it works.

#### Benefits

- Make and accept card payments the easy way.
- Payments can be processed by the travel agent or the customer.
- Payments made using the TravelPay integration are automatically recorded in Ultimate.
- Card processing fee automatically calculated and added by TravelPay.
- Secure PCI DSS Level 1 compliant solution.

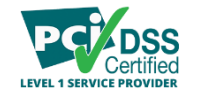

- Earn Qantas Points for your business when your customers pay you using TravelPay. BUSINESS REWARDS
- Accept all cards:

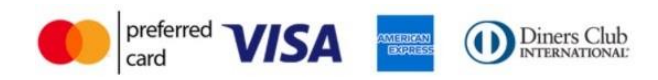

#### Setting Up The Integration

Once you are set up as a TravelPay merchant and use Ultimate, just follow these 'one time only' steps to set up the integration.

- 1. Travel Agent contacts VTO (<u>support@vtoultimate.com</u>) and request to enable TravelPay Integration.
  - Alternatively, email TravelPay Support team requesting TravelPay Integration (info@travelpay.com.au)
- 2. TravelPay Support Team provides the travel agent's secure API credentials to VTO:
  - API Username, API password and API Key.
  - FYI; these are different to TravelPay portal login details.
  - TravelPay Support Team Contact details below.
    - i. Please note that VTO needs to supply travel agent ABN and address for TravelPay to verify merchant account before credentials can be created.
- **3.** VTO will configure the integration for the travel agent using the credentials provided by TravelPay.
  - VTO will let you know when this is complete and then, you are good to go!

#### Processing Payments – In the Travel Agent's office (Card Present Processing)

This payment method enables you to process a payment on behalf of your customer – for example, when you are with the customer.

NB. Please only use this method when 'card present' (sighted credit card instore) or if a credit card authority form has been signed by your customer. Processing credit cards without authority could result in chargeback!

1. In Ultimate, open a trip, click on the 'Client Payments' tab and then 'Payment Gateways':

|                | Demo            |            |                |              |              | Quick Jum | 1p 🔍          | •        |                   | MESSAGES 🖸 🕇                          | REMINDERS 🚺 -  | ADMIN * KEITH@VTOULTIMATE.COM * |
|----------------|-----------------|------------|----------------|--------------|--------------|-----------|---------------|----------|-------------------|---------------------------------------|----------------|---------------------------------|
| # Dashboard    |                 |            |                |              |              |           |               |          | _                 |                                       |                |                                 |
| at Trips -     | Trip 255 C      | Opened: 06 | -10-2020       | DONALDSON    | I Vikki Mrs  |           |               |          | Branch Demo       |                                       | 1              |                                 |
| 🛓 Clients 🔹    |                 |            |                |              |              |           |               |          |                   |                                       |                | CONTENT                         |
| ✿ Imports *    | Consultant      |            | Lead Pax       |              | CHANGE Dest  | Booked By | у             |          | Charge To         |                                       | ▲ GO TO CLIENT |                                 |
| 📥 Exports 🔹    | Vikki Donaldson | ~          | DONALDSON      | Vikki Mrs    | SYD          | Pax       |               |          | DONALDSON Vikki M | Ars                                   | CHANGE         | + NEW SECTOR                    |
| Products -     |                 |            |                |              |              |           |               |          |                   |                                       |                |                                 |
| Suppliers •    | Source          |            | Purchase Order | r            | Group        |           | Department    |          | Reloc             | Status O                              |                |                                 |
| Agency Cards * | Walk In         | ~          |                |              | No Group     | ~         | No Department | ~        | N/A               | Active                                | SAVE           |                                 |
| 🚰 Groups 🗢     | Tele Conten     |            | Trip Comp      |              | Processory 1 | Current   | For Demande   | 61 cm    |                   | Natas / Deminders 1                   | Earme          | Name                            |
| G Reports      | inp sectors     |            | inp summ       | hary         | Passengers   | Supp      | iler Payments | Client   | Payments *        | Notes / Reminders                     | Forms          | innerary                        |
| 📥 Analytics 🔹  | Payment ID      | Line # C   | Date           | Type Method  | CC Argth #   | Amou      | nt Allocated  | Unalloca | ted Consultant    | · · · · · · · · · · · · · · · · · · · |                | D NEW PAYMENT                   |
| % Weblinx      | 1085            | 2 1        | 4-10-2020      | CP TravelPay | 670868       | 18.0      | 00 18.00      | (        | 0.00 Keith Harris | @ <mark>9</mark> =                    | x + x •        | ED CASH / CHEQUE                |
| 🏦 Banking 🔹    |                 |            |                |              | Total:       | 18.0      | 00 18.00      | c        | .00               |                                       |                |                                 |
| 🛷 Voucher 🔷    |                 |            |                |              |              |           |               |          |                   |                                       |                | T DIRECT DEPOSIT                |
|                |                 |            |                |              |              |           |               |          |                   |                                       |                | ED EFTPOS                       |
|                |                 |            |                |              |              |           |               |          |                   |                                       |                | ED CCCF                         |
|                |                 |            |                |              |              |           |               |          |                   |                                       |                |                                 |

- 2. In 'Payment Method', select 'TravelPay'.
- **3.** Enter 'Payment Date' and 'Amount' you want to process and then click 'Create New':

| ine # | Product        | Supplier       | Travel Date              | Gross         | Total Paid | Owing  |
|-------|----------------|----------------|--------------------------|---------------|------------|--------|
| ĺ.    | ACD            | ACOR           | 20-02-2021               | 800.00        | 0.00       | 800.00 |
|       |                |                |                          | 800.00        | 0.00       | 800.00 |
|       | Payment Method | TravelPay      |                          |               |            | v      |
|       | Branch         | Demo           |                          |               |            | v      |
|       | Payment Date   | 14/10/2020     |                          |               |            |        |
|       | Amount         | 800.00         |                          |               |            |        |
|       | Subtotal       | 800.00         |                          |               |            |        |
|       | Payee          | DONALDSON      | Vikki Mrs                |               |            |        |
|       | Auth #         | Reference Nu   | mber / Credit Card Autho | rization Code |            |        |
|       | Comments       | Enter the Tran | saction Comments         |               |            |        |
|       |                |                |                          |               |            |        |
|       |                |                |                          |               |            |        |

- **4.** The TravelPay Payment Plugin will now open above Ultimate.
- 5. Enter the customer's card details and follow the steps:
  - $\circ$   $\;$  The applicable card processing fee will appear when you have entered the card details.
  - $\circ$   $\;$  Ensure the customer knows the processing fee before you submit the payment.
- 6. Once successfully processed, the authorisation number will be automatically populated into the 'Auth' field.

#### Processing Payments – By the Customer

This payment method will enable you to send out a quote or itinerary from Ultimate for the customer to securely process their card payment. This is currently being developed by VTO – more info soon.

*In the interim*, add your TravelPay Customer Payment link to your T&C's / document templates. Include details such as:-

To pay for your travel, please CLICK HERE (hyperlink your payment link e.g. <u>https://pay.travelpay.com.au/AGENTCODE</u> to the words 'CLICK HERE'). *AGENT CODE can be found under on your TravelPay account under Profile/Merchant Details.* 

You can also use your American Express Membership Rewards points when paying for travel!

#### Automatic Payment Recording in VTO

- Once a payment is made, it is automatically recorded against the trip in Ultimate.
- TravelPay will deposit the funds into your nominated bank account as per the Merchant Settlement Date this field is visible in the TravelPay Merchant Portal.

#### Payment Refunds

# **Processing TravelPay Refunds**

• To process a Refund via the TravelPay Gateway start by selecting the Client Payments TAB in the trip, locate the Line Item then select the Refund Option in the tool box

| Trip 280        | Opened: 0 | 9-11 | -2020      | DONALD        | SON Viki     | ci Mrs |         |           |                |        | Branch Demo        |                     | 2             |                                                     |
|-----------------|-----------|------|------------|---------------|--------------|--------|---------|-----------|----------------|--------|--------------------|---------------------|---------------|-----------------------------------------------------|
| onsultant       |           |      | Lead Pax   |               |              | OUNCE  | Dest    | Booked By |                |        | Charge To          |                     | & GO TO CUENT |                                                     |
| Vikki Donaldson |           | ٠    | DONALD     | SON Vikki Mrs |              |        | OOL B   | Mary Smit | th             |        | ABC TRAVEL MERMAI  | D BEACH             | CHANGE        | + NEW SECTOR                                        |
| ource           |           |      | Purchase O | rder          |              | Group  |         |           | Department     |        | Reloc              | Status O            |               |                                                     |
| N/A             |           | *    |            |               |              | No G   | oup     | ~         | No Department  | ~      | N/A                | Active              | SAVE          |                                                     |
| Trip Sect       | tors 6    | Date | Trip 1     | Summary       | Method       | Passe  | ngers 1 | Supp      | ter Payments 0 | Client | Payments 4         | Notes / Reminders 1 | Forms         | Itinerary                                           |
| 1190            | 3         | 09-1 | 1-2020     | CP            | Direct Depos | it .   |         | 500)      | 0 500.00       | 0.     | 00 Vikki Donaldson | e <mark>e</mark> e  | X • x •       | DD CASH / CHEQUE                                    |
| 193             | 5         | 09-1 | 1-2020     | CP            | TravelPay    |        | 772691  | 2)        | 2.00           | 0.     | 00 Keith Harris    | 0 0 =               | X 5 X -       | E CREDIT CARDS                                      |
| 1195            | 6         | 09-1 | 1-2020     | CP            | TravelPay    |        | 772695  | 102)      | 10 2.00        | 100    | 00 Keith Harris    | @ <mark>0</mark> =  |               | E DIRECT DEPOSIT                                    |
|                 |           |      |            |               |              |        | Total:  | 604.1     | 00 504.00<br>D | 100.   | 10                 |                     | U             | CED EFTPOS<br>CED CCCF                              |
|                 |           |      |            |               |              |        |         |           |                |        |                    |                     |               | PAYMENT GATEWAYS  These payment gateways use online |

- The refund window will display allowing you to select TravelPay
- Click save changes

#### CLIENT PAYMENT REFUND

| Irav                                                                                      | 10                             |                                                                                                |                                                                |                                                                                 |                                                                                       |                                                                             |                                                                  |                                                       |                                                                                                  |                                             |                                                                                        |                                                           |                      |                                                                                                    |
|-------------------------------------------------------------------------------------------|--------------------------------|------------------------------------------------------------------------------------------------|----------------------------------------------------------------|---------------------------------------------------------------------------------|---------------------------------------------------------------------------------------|-----------------------------------------------------------------------------|------------------------------------------------------------------|-------------------------------------------------------|--------------------------------------------------------------------------------------------------|---------------------------------------------|----------------------------------------------------------------------------------------|-----------------------------------------------------------|----------------------|----------------------------------------------------------------------------------------------------|
|                                                                                           | elPay                          |                                                                                                |                                                                |                                                                                 |                                                                                       |                                                                             |                                                                  |                                                       |                                                                                                  |                                             | Ť                                                                                      |                                                           |                      |                                                                                                    |
| Branch                                                                                    | i                              |                                                                                                |                                                                |                                                                                 |                                                                                       |                                                                             |                                                                  |                                                       |                                                                                                  |                                             | -                                                                                      |                                                           |                      |                                                                                                    |
| Den                                                                                       | no                             |                                                                                                |                                                                |                                                                                 |                                                                                       |                                                                             |                                                                  |                                                       |                                                                                                  |                                             | ~                                                                                      |                                                           |                      |                                                                                                    |
| Refund                                                                                    | d Date                         | 9                                                                                              |                                                                |                                                                                 |                                                                                       |                                                                             |                                                                  |                                                       |                                                                                                  |                                             |                                                                                        |                                                           |                      |                                                                                                    |
| 09/                                                                                       | 11/20                          | 20                                                                                             |                                                                |                                                                                 |                                                                                       |                                                                             |                                                                  |                                                       |                                                                                                  | C                                           | 5                                                                                      |                                                           |                      |                                                                                                    |
| Amou                                                                                      | nt                             |                                                                                                |                                                                |                                                                                 |                                                                                       |                                                                             |                                                                  |                                                       |                                                                                                  |                                             |                                                                                        |                                                           |                      |                                                                                                    |
| 100.                                                                                      | 00                             |                                                                                                |                                                                |                                                                                 |                                                                                       |                                                                             |                                                                  |                                                       |                                                                                                  |                                             |                                                                                        |                                                           |                      |                                                                                                    |
| Payee                                                                                     |                                |                                                                                                |                                                                |                                                                                 |                                                                                       |                                                                             |                                                                  |                                                       |                                                                                                  |                                             |                                                                                        |                                                           |                      |                                                                                                    |
| ABC                                                                                       | TRAV                           | EL ME                                                                                          | RMA                                                            | ID BEACH                                                                        | ł                                                                                     |                                                                             |                                                                  |                                                       |                                                                                                  |                                             |                                                                                        |                                                           |                      |                                                                                                    |
| Auth #                                                                                    |                                |                                                                                                |                                                                |                                                                                 |                                                                                       |                                                                             |                                                                  |                                                       |                                                                                                  |                                             |                                                                                        |                                                           |                      |                                                                                                    |
| Refe                                                                                      | rence                          | Numb                                                                                           | er/                                                            | Credit Ca                                                                       | rd Autho                                                                              | prizatio                                                                    | n Code                                                           | ŧ.                                                    |                                                                                                  |                                             |                                                                                        |                                                           |                      |                                                                                                    |
| Comm                                                                                      | ents                           |                                                                                                |                                                                |                                                                                 |                                                                                       |                                                                             |                                                                  |                                                       |                                                                                                  |                                             |                                                                                        |                                                           |                      |                                                                                                    |
|                                                                                           |                                |                                                                                                |                                                                |                                                                                 |                                                                                       |                                                                             |                                                                  |                                                       |                                                                                                  |                                             |                                                                                        |                                                           |                      |                                                                                                    |
|                                                                                           |                                |                                                                                                |                                                                |                                                                                 |                                                                                       |                                                                             |                                                                  |                                                       |                                                                                                  |                                             |                                                                                        |                                                           |                      |                                                                                                    |
|                                                                                           |                                |                                                                                                |                                                                |                                                                                 |                                                                                       |                                                                             |                                                                  |                                                       |                                                                                                  |                                             |                                                                                        |                                                           |                      |                                                                                                    |
|                                                                                           |                                |                                                                                                |                                                                |                                                                                 |                                                                                       |                                                                             |                                                                  |                                                       |                                                                                                  |                                             | le                                                                                     |                                                           |                      |                                                                                                    |
|                                                                                           |                                |                                                                                                |                                                                |                                                                                 |                                                                                       |                                                                             |                                                                  |                                                       |                                                                                                  |                                             |                                                                                        |                                                           |                      |                                                                                                    |
| ×                                                                                         | CANC                           | EL                                                                                             |                                                                |                                                                                 |                                                                                       |                                                                             |                                                                  | ~ 5                                                   | AVE CH                                                                                           | IANG                                        | s                                                                                      |                                                           |                      |                                                                                                    |
| ×                                                                                         | CANC                           | EL                                                                                             |                                                                |                                                                                 |                                                                                       |                                                                             |                                                                  | ~ 5                                                   | AVE CH                                                                                           | IANGE                                       | s                                                                                      |                                                           |                      |                                                                                                    |
| <b>X</b> (                                                                                | CANC                           | EL                                                                                             | 20   DO                                                        | NALDSON VILL                                                                    | i Mrs                                                                                 |                                                                             |                                                                  | ~ 9                                                   | SAVE CH                                                                                          | IANG                                        | s                                                                                      |                                                           |                      |                                                                                                    |
| Trip 280                                                                                  | CANC<br>Opened                 | EL<br>: 09-11-20                                                                               | 20   DOI                                                       | NALDSON Vikk                                                                    | i Mrs                                                                                 |                                                                             |                                                                  | ~ 5                                                   | SAVE CH                                                                                          | IANGE                                       | s                                                                                      |                                                           |                      | <ul> <li>✓ MERCE IN CONTE</li> <li>G2 UPDATE CONTEN</li> </ul>                                                                                                    |
| Trip 280<br>Consultant                                                                    | Opened                         | EL<br>: 09-11-20:<br>Lead Pax                                                                  | 20   DOI                                                       | NALDSON Vikk                                                                    | i Mrs<br>Dest                                                                         | Booked By                                                                   |                                                                  | ~ :                                                   | SAVE CH                                                                                          | IANGE                                       | s                                                                                      | <b>▲</b> 6070 CL                                          |                      |                                                                                                    |
| Trip 280<br>Consultant<br>Vikis Donatose                                                  | Opened                         | EL<br>: 09-11-20,<br>Lead Pax<br>DONAL                                                         | 20   DOI                                                       | ✓ counce                                                                        | i Mrs<br>Dest<br>Oox 0                                                                | Booked By<br>Mary Smith                                                     |                                                                  | <b>*</b> 5                                            | Banch Demo<br>Durge To<br>ABC TRAVEL MERN                                                        |                                             | s                                                                                      | <b>≜</b> coto a<br>CHA                                    | LIENT<br>INGE        | AMERGE IN CONTE<br>C UPDATE CONTEN     + NEW SECTOR                                                                                                    |
| Trip 280<br>Consultant<br>Viski Donaldisc<br>Source                                       | Opened                         | EL<br>: 09-11-20;<br>Lead Pax<br>DONAL<br>Purchase                                             | 20   DOI<br>DSON Viida                                         | NALDSON Vikk<br>Volund<br>Mrs                                                   | i Mrs<br>Dett<br>Oot. II                                                              | Booked By<br>Mary Smith<br>Dep:                                             | urment                                                           | • •                                                   | SAVE CH<br>Branch Demo<br>Charge To<br>ABC TRAVEL MERH                                           | MAN BEACH                                   | 5                                                                                      | ≰ corroci<br>CHA                                          | UINT<br>INGE         | A MERGE IN CONTE     O UPDATE CONTEN     + NEW SECTOR                                                                                                    |
| Trip 280<br>Viski Donaldsc<br>Source<br>N/A                                               | Opened                         | EL<br>: 09-11-20;<br>Lead Pax<br>V DONAL                                                       | 20   DOI<br>DSON Vikia                                         | NALDSON Vikk<br>Ms<br>Group<br>Ne                                               | i Mrs<br>Dest<br>Ooc 0<br>P                                                           | Booked By<br>Mary Smith<br>Depu                                             | urtment<br>5 Department                                          |                                                       | Branch Demo<br>Charge To<br>ARC TRAVEL MERI<br>Baloc<br>N/A                                      | MAID BEACH                                  | 5                                                                                      | ▲ 60 TO QI<br>CHA<br>SAVE                                 | Junar<br>Niče        | A MERGE IN CONTE<br>GO UPDATE CONTEN<br>NEW SECTOR                                                                                                    |
| Consultant<br>Viasi Donaldisc<br>Source<br>N/A<br>Trip Sacto                              | Opened<br>m                    | EL<br>: 09-11-20,<br>Lead Par<br>DONAL<br>Purchase<br>Trip                                     | 20   DOI<br>DSON Vikia<br>Order<br>Summary                     | VALDSON Vikk<br>Visk<br>Mrs<br>Group<br>Nes                                     | i Mrs<br>Dest<br>OOL 0<br>p<br>Group<br>Group                                         | Booked By<br>Mary Smith<br>Peping<br>N<br>Supplier P                        | artment<br>Department<br>ayment 9                                |                                                       | Branch Demo<br>Dharge To<br>Add TRAVEL MERI<br>NA<br>NIA                                         | MAD BEACH                                   |                                                                                        | ▲ conord<br>CHA<br>SAVE                                   | Junt<br>NGE<br>Forms | • 2" MERGE IN CONTEN<br>• CO UPDATE CONTEN<br>• NEW SECTOR                                                                                                    |
| Consultant<br>Viasi Donaidisc<br>Source<br>N/A<br>Top Sect<br>Payment ID                  | n s                            | EL )<br>: 09-11-20;<br>V DONAL<br>Purchase<br>Trip<br>Date                                     | 20   DOI<br>DSON Vikia<br>Order<br>Summary<br>Type             | VALDSON Vikk<br>Visk<br>Mrs<br>Fea<br>Method                                    | i Mrs<br>Dest<br>OOL 0<br>P<br>P<br>sergers 1<br>CC Auch #                            | Booked By<br>Mary Smith<br>V<br>Supplier P<br>Amount                        | ertment<br>Department<br>ayment 9<br>Allocated                   | Citer R                                               | Branch Demo<br>Durge To<br>Allo TRAVEL MER<br>Vicial<br>Vicial<br>Vicial<br>Consultant           | MAID BEACH<br>Status<br>Active<br>Notes / R | eminder 1                                                                              | La scotto ci<br>CHA<br>SAVE                               | 2<br>Juny<br>Forms   | • * MERGE IN CONTEN     • CUPDATE CONTEN     • NEW SECTOR     EIGN     CD NEW PARMENT                                                                                                    |
| Consultant<br>Viaki Donaldisc<br>Source<br>N/A<br>Trip Sact<br>Payment ID<br>1150         | n<br>opened<br>une 7<br>3      | ELOP-11-20)<br>Lead Pax<br>DONAL<br>Purchase<br>Trip<br>Date<br>09-11-2020                     | 20   DOI<br>DSON Vikia<br>Order<br>Summary<br>Type<br>CP       | NALDSON Vikk<br>Ms<br>Group<br>NG<br>NG<br>Stethod<br>Direct Deposit            | i Mrs<br>Dest<br>OOL 0<br>Group<br>engers 1<br>CC Auth 8                              | Booked By<br>Mary Smith<br>Supplier P<br>Amount<br>500.00                   | urtment<br>Department<br>ayment P<br>Allocated<br>500.00         | Client Pa<br>Unallocated<br>0.00                      | Branch Demo<br>Charge To<br>Allo TRAVEL MERP<br>Valor<br>Visit Donaldition<br>Visits Donaldition | MAID BEACH<br>Status<br>Active<br>Notes / R |                                                                                        | A COTO CI<br>CHA<br>SAVE                                  | LUNT NGE             | •      •      •      •      •      •      •      •      •      •      •      •      •      •      •      •      •      •      •      •      •      •      •      •      •      •      •      •      •      •      •      •      •      •      •      •      •      •      •      •      •      •      •      •      •      •      •      •      •      •      •      •      •      •      •      •      •      •      •      •      •      •      •      •      •      •      •      •      •      •      •      •      •      •      •      •      •      •      •      •      •      •      •      •      •      •      •      •      •      •      •      •      •      •      •      •      •      •      •      •      •      •      •      •      •      •      •      •      •      •      •      •      •      •      •      •      •      •      •      •      •      •      •      •      •      •      •      •      •      •      •      •      •      •      •      •      •      •      •      •      •      •      •      •      •      •      •      •      •      •      •      •      •      •      •      •      •      •      •      •      •      •      •      •      •      •      •      •      •      •      •      •      •      •      •      •      •      •      •      •      •      •      •      •      •      •      •      •      •      •      •      •      •      •      •      •      •      •      •      •      •      •      •      •      •      •      •      •      •      •      •      •      •      •      •      •      •      •      •      •      •      •      •      •      •      •      •      •      •      •      •      •      •      •      •      •      •      •      •      •      •      •      •      •      •      •      •      •      •      •      •      •      •      •      •      •      •      •      •      •      •      •      •      •      •      •      •      •      •      •      •      •      •      •      •      •      •      •      •      •      •      •      •      •      •      •      •      •      •      •      •      • |
| Consultant<br>Viski Donaldsc<br>Source<br>N/A<br>Trip Sact<br>Payment ID<br>1190<br>1193  | CANC<br>Opened<br>in<br>ses 5  | EL<br>: 09-11-20;<br>Lead Pax<br>DONAL<br>Purchase<br>Trip<br>Date<br>09-11-2020<br>09-11-2020 | 20   DOI<br>DSON Video<br>Order<br>Summary<br>Type<br>CP<br>CP | NALDSON Vikk<br>Volumed<br>Mrs<br>Group<br>Nethod<br>Direct Depose<br>TravePay  | i Mrs<br>Dest<br>OOL 00<br>Group<br>cGroup<br>t<br>CC Auth F                          | Booked By<br>Mary Smith<br>Supplier P<br>Amount<br>500.00<br>2.00           | urtment<br>Department<br>ayment 9<br>Allocated<br>500.00<br>2.00 | Client Pa<br>Unallocated<br>0.00<br>0.00              | Branch Demo<br>Durge To<br>ABC TRAVEL MERP<br>Refor<br>N/A<br>Viels Donaldton<br>Keith Harris    | HANGE<br>MAD EACH<br>Active<br>Notes / R    | 23<br>25<br>20<br>20<br>20<br>20<br>20<br>20<br>20<br>20<br>20<br>20<br>20<br>20<br>20 | ۵ ۵۵ ۲۵ ۵<br>CHA<br>SAVE                                  | LUNT<br>NGE          | • >* MERGE IN CONTEN     • CONTEN     • SUPPORT CONTEN     • NEW SECTOR     EIG     CO NEW PARMENT     EIG CASH / ORIGUE     EIG CASH / ORIGUE                                                                                                    |
| Consultant<br>Vikis Donaldsc<br>Source<br>N/A<br>Trip Sact<br>Payment ID<br>1150<br>1193  | ros s<br>opened<br>s<br>s<br>s | EL<br>: 09-11-20;<br>Lead Pax<br>DONAL<br>Purchase<br>Tip<br>Date<br>09-11-2020<br>09-11-2020  | 20   DOI<br>DSON Vikia<br>Order<br>Summary<br>CP<br>CP         | NALDSON Vikk<br>Ms<br>Grou<br>NG<br>Net<br>Satchod<br>Direct Depose<br>TravePay | i Mrs<br>Dest<br>OCL II<br>Group<br>cC Auch #<br>-<br>772691<br>Total:                | Booked By<br>Mary Smith<br>Supplier P<br>Amount<br>500.00<br>2.00<br>502.00 | artment<br>Department<br>ayments<br>2000<br>2000<br>2000<br>2000 | Clent Pa<br>Unallocated<br>0.00<br>0.00               | Branch Demo<br>Dharge To<br>ABC TRAVEL MERI<br>NA<br>Visis Donaldson<br>Keith Harris             | HANGE<br>AND ELACH<br>Active<br>Notes / R   | e<br>aminder<br>C<br>C<br>C<br>C<br>C<br>C<br>C<br>C<br>C<br>C                         | ▲ 60 TO CL<br>CHA<br>SAVE<br>2 22 1 1 × 1<br>2 22 1 1 × 1 | Luon I<br>Noce       | A MERGE IN CONTIN      C LEPART CONTIN      NEW SECTOR      NEW SECTOR      DI NEW PAYMENT      DI CASH / ORGUN      CONTINUE      ORECT DEPOSIT      ONECT DEPOSIT      ONECT DEPOSIT                                                                                                    |
| Censultant<br>Vikiki Donaldsc<br>Source<br>N/A<br>Trip Sact<br>Payment ID<br>1190<br>1193 | r<br>Opened<br>n<br>S<br>S     | EL<br>: 09-11-20;<br>Lead Pax<br>DONAL<br>Purchase<br>Trip<br>Date<br>09-11-2020<br>09-11-2020 | 20   DOI<br>DSON Visai<br>Order<br>Summary<br>CP<br>CP         | NALDSON Vikk<br>Vikko<br>Mrs<br>Group<br>Nethod<br>Direct Deposit<br>TravePay   | i Mrs<br>Dest<br>OCC II<br>Group<br>CGroup<br>t<br>CC Auch #<br>-<br>772691<br>Total: | Booked By<br>Mary Smith<br>Supplier P<br>Amount<br>500.00<br>2.00<br>502.00 | artment<br>Department<br>ayments<br>2000<br>2000<br>502.00       |                                                       | Branch Demo<br>Dharge To<br>ABC TRAVEL MERI<br>NA<br>Visis Donaldson<br>Keith Harris             | HANGE                                       | entiders 1                                                                             | ▲ 60 TO CL<br>CHA<br>SAVE<br>2 22 1 1 ×<br>2 22 1 1 ×     | Forms                |                                                                                                    |
| Consultant<br>Vikisi Donaldsc<br>Source<br>N/A<br>Trip Sact<br>Payment ID<br>1190<br>1193 | n<br>ors s<br>5                | EL<br>: 09-11-20;<br>Lead Pax<br>DONAL<br>Purchase<br>09-11-2020<br>09-11-2020                 | 20   DOI<br>DSON View<br>Order<br>Summary<br>CP<br>CP          | NALDSON Vikk<br>Volumed<br>Mes<br>Group<br>Nethod<br>Direct Depose<br>TravePay  | i Mrs<br>Dest<br>OCC III<br>Group<br>CC Auch F<br>-<br>772691<br>Total:               | Booked By<br>Mary Smith<br>Supplier P<br>Amount<br>500.00<br>2.00<br>502.00 | artment<br>Department<br>ayments<br>2000<br>2000<br>502.00       | Client Pa<br>Client Pa<br>Unallocated<br>0.00<br>0.00 | Branch Demo<br>Dharge To<br>ABC TRAVEL MERI<br>NA<br>Visis Donaldson<br>Keith Harris             | HANGE                                       | entiders 1                                                                             | ▲ 60 TO CL<br>CHA<br>SAVE<br>2 22 10 K<br>2 22 10 K       | Forms                |                                                                                                    |

×

### Need Help? No problem, just contact us:

VTO:

Phone: (02) 5631 1847 Skype: (02) 8006 1084 sales@vtoultimate.com Support@vtoultimate.com www.vtoultimate.com

TravelPay:

Phone: (02) 9556 7580 info@travelpay.com.au www.travelpay.com.au